# **View Transcript**

(For Pilot and Enterprise Launch, the transcript will only include Mandatory training)

#### Viewing your transcript will:

- List Active and Completed courses
- Provide the ability to take assigned courses

## Users can view their Transcript by following the following these steps:

### Step 1: Click the View link in the Transcript section

On the MassAchieve Learner home page in the left panel, select the View link in the transcript section to view staff members.

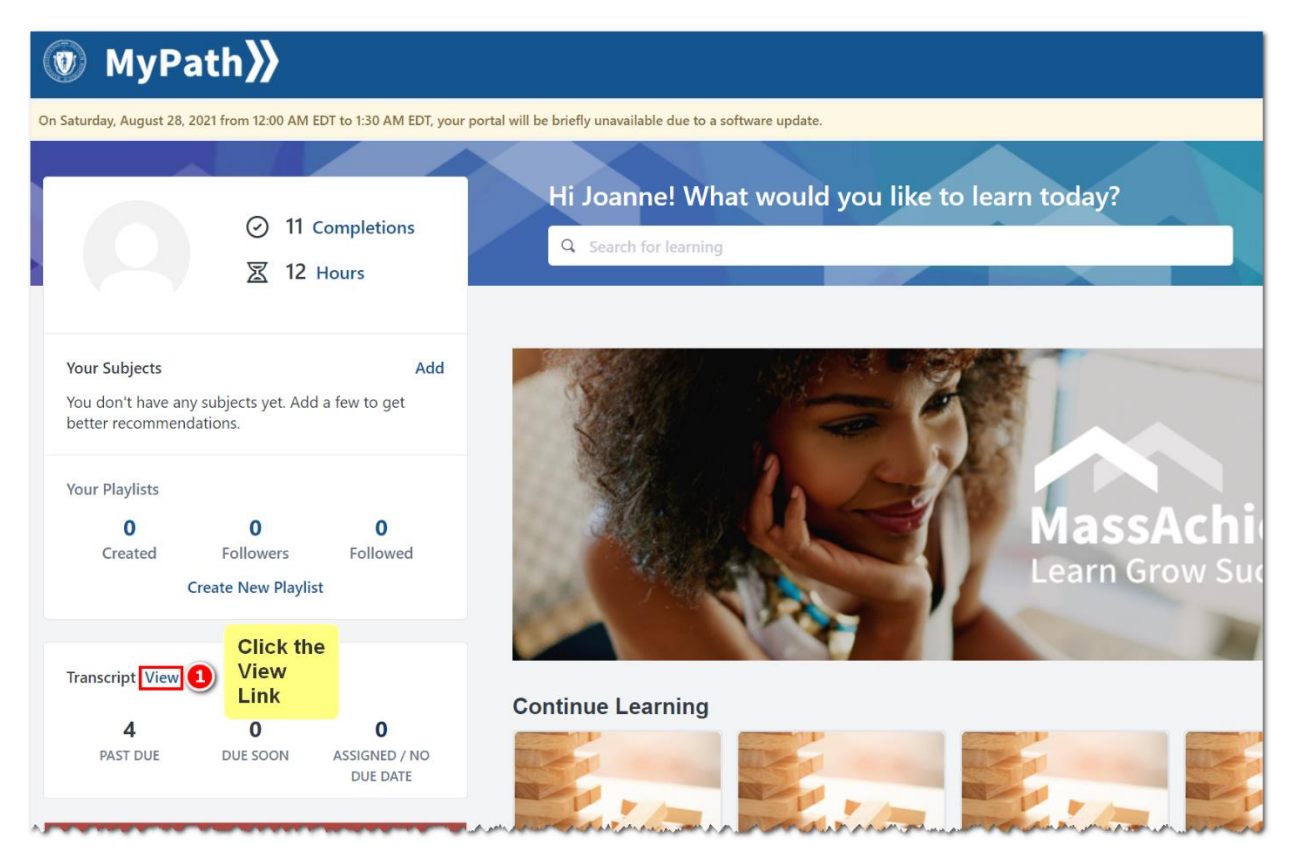

## Steps 2 through 6. Optional functions to do on the Transcript Page.

Step 2: Click the drop-down arrow in Active box to show other statuses

Step 3: Click the drop-down arrow in By Date Added filter to show other options

Step 4: Click the drop-down arrow in All Types box to show other options

Step 5: Click the Open Curriculum button to show all the courses in the curriculum

Step 6: Click the Launch button to start the course

.

| Joanne Sullivan Bio Carriculum Bio Carriculum Piscal VHA EU/ Box Portal well be berefly ulavalaade due to a software update.<br>Joanne Sullivan Bio Carriculum Carried Loanne Sullivan Carried Loanne Sullivan Carried Loanne Carried Loanne Carried Loanne Carried Carried Loanne Carried Loanne Ca |   |
|----------------------------------------------------------------------------------------------------|---|
| Bit Iranscript Actions * Snapshot     Image: Status and Sullivan     Image: Status and Sullivan     Image: Status and Sullin Progress                                                                                                    |   |
| A Joanne Sullivan     A Transcript: Joanne Sullivan     Construct Sullivan     Sullivan           |   |
| Click the drop down and the box to show other statuses   Image: Status of the status of the status                                |   |
| Image: Search Results (10)       Search for training         Image: Search Results (10)       Open Curriculum         Image: Search Results (10)       Open Curriculum         Image: Search Results (10)       Image: Search Results (10)         Image: Search Results (10)       Image: Search Results (10)         Image: Search Results (10)       Image: Search Results (10)         Image: Search Results (10)       Image: Search Results (10)         Image: Search Results (10)       Image: Search Results (10)         Image: Search Results (1                                                                                                    |   |
| Required Training for all Commonwealth Employees       Open Curriculum         Due: No Due Date       Status: In Progress         Due: No Due Date       Status: In Progress         Due: No Due Date       Status: In Progress         Due: No Due Date       Status: In Progress         Due: No Due Date       Status: In Progress         Due: No Due Date       Status: In Progress         Due: No Due Date       Status: In Progress         Due: No Due Date       Status: In Progress         Due: No Due Date       Status: In Progress         Due: No Due Date       Status: In Progress         Open Curriculum       Open Curriculum         Due: No Due Date       Status: In Progress         Due: No Due Date       Status: In Progress         Due: No Due Date       Status: In Progress         Due: No Due Date       Status: In Progress         Due: No Due Date       Status: Registered / Past Due                                                                                                    | Q |
| Required Training for all newly hired Commonwealth Employees       Open Curriculum         Due: No Due Date       Status: In Progress         Required Training for all Commonwealth Managers and Supervisors       Open Curriculum         Due: No Due Date       Status: In Progress         Required Training for all newly hired Commonwealth Managers and Supervisors       Open Curriculum         Due: No Due Date       Status: In Progress         Required Training for all newly hired Commonwealth Managers and Supervisors       Image: Open Curriculum         Due: No Due Date       Status: In Progress         Due: No Due Date       Status: In Progress         Due: No Due Date       Status: In Progress         Due: No Due Date       Status: Registered / Past Due         Image: Registered / Past Due       Image: Registered / Past Due                                                                                                    | • |
| Required Training for all Commonwealth Managers and Supervisors       Open Curriculum         Due: No Due Date       Status: In Progress         Required Training for all newly hired Commonwealth Managers and Supervisors       Image: Open Curriculum         Due: No Due Date       Status: In Progress         Due: No Due Date       Status: In Progress         Due: No Due Date       Status: In Progress         Due: No Due Date       Status: Registered / Past Due         Open Curriculum       Launch a course         Open Curriculum       Image: Registered / Past Due                                                                                                    | - |
| Required Training for all newly hired Commonwealth Managers and Supervisors Due: No Due Date Status: In Progress Click to: -Open a Curriculum -Launch a course Due: 8/21/2021 Status: Registered / Past Due Launch                                                                                                    | • |
| Coaching for Excellence<br>Due: 8/21/2021 Status: Registered / Past Due                                                                                                    | • |
|                                                                                                    | - |
| 10 Minute Yoga Flow - For Work From Home Life         Launch           Due: No Due Date         Status: Registered                                                                                                    | • |
| Preventing Workplace Violence for Commonwealth Employees Due: 8/2/2021 Status: Registered / Past Due Inactive                                                                                                    | • |